#### **STOP Formula Grant Program**

## Introduction to the new web-based tool for subgrantee progress reporting

VIOLENCE AGAINST WOMEN ACT

#### MEASURING EFFECTIVENESS INITIATIVE

This project was supported by Grant No. 15JOVW-22-GK-04996-MUMU awarded by the Office on Violence Against Women, U.S. Department of Justice. The opinions, findings, conclusions, and recommendations expressed in this publication/program/exhibition are those of the author(s) and do not necessarily reflect the views of the Department of Justice, Office on Violence Against Women.

#### Who We Are

#### **VAWA MEI's Mission**

- Support OVW in tracking and measuring the work of VAWA grantees
  - Collect all formula data
  - Clean, analyze and write reports to Congress on both discretionary and formula data
- Provide technical assistance to Formula Administrators
  - Webinars, new grantee orientation, and one-on-one emails, phone calls and over Zoom

## **Today's Priority**

You will understand how to collect, review, and submit subgrantee data in the new tool

- How to navigate the Administrator Dashboard
- How to invite subgrantees to fill out a progress report
- How to navigate a subgrantee progress report
- Who to contact for assistance
- Available resources

#### **Administrator Reports**

- Administrator reports are PDFs which must be downloaded from the VAWA MEI website.
- Administrators fill these out and then submit them into JustGrants.
- > This year Admin Reports are due by June 30, 2024.

#### **Context & Rationale**

OVW tasked MEI with creating a new data collection process

#### Key objectives include:

- Compliance with VAWA and federal confidentiality processes
- Aligning with current industry standards and the evolving technology
- Accessibility
- Nimble enough to allow for change and future expansion
- Reducing burden for subgrantees
- Creating ease for Administrators

#### **Administrators Access**

- Administrators will receive an email from VAWA MEI inviting them to set up their account
- Once logged in, Admins will be able to access their state or territory's dashboard to:
  - Generate links to blank and in-progress reports;
  - View subgrantee reports in progress;
  - Review, change request, and approve subgrantee reports; and
  - Submit final subgrantee reports to MEI.

#### Subgrantees Access

- Subgrantees will not have accounts
- Subgrantees will use the link provided by their Administrator to access a blank report
- Subgrantees will:
  - Enter data on their STOP-funded activities within the webbased reporting system
  - Be able to save their progress and return using their unique link, which is created once they begin filling out a report
- After entering their data, subgrantees will submit their report to their Administrator for review

#### **Administrators' TA to Subgrantees**

- STOP Administrators support subgrantees by:
  - Orienting subgrantees to the data they need to report
  - Answering subgrantee questions about the data to be collected
  - Reviewing each subgrantee report and addressing any errors or misunderstandings with the subgrantee

# If you are unsure of how to answer a subgrantee question, reach out to VAWA MEI!

#### **Reviewing & Submitting Subgrantee Data**

- Administrators review each subgrantee report:
  - Making sure each subgrantee has reported on all of their STOP-funded activities
- After reviewing each subgrantee report, Admins:
  - "Deny" to unlock the subgrantee report and request changes;
  - Make changes directly to the report themselves; and/or
  - "Approve" the report.
- Once all data have been reviewed and approved, Admins submit all subgrantee data to MEI

### **New and Missing Data**

- If your subgrantees do not have some of the data requested, these are the instructions you should give:
  - Do not estimate
  - Any numbers reported should have adequate source documentation
  - Use narrative fields to explain missing data or activities they are unable to quantify right now

## Navigating the Admin Dashboard

#### **MAINE State Dashboard**

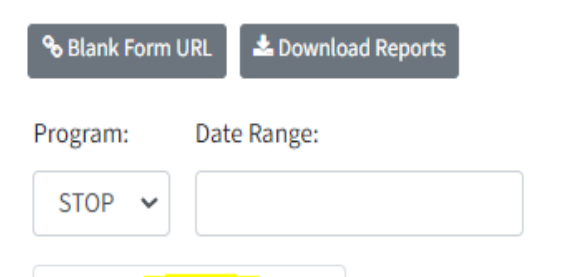

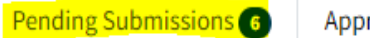

Approved Submissions 3

| Subgrantee | Name        | Email                 | Last Updated 🗸 | Status          | Actions                       |
|------------|-------------|-----------------------|----------------|-----------------|-------------------------------|
| Legal Aid  | Rita Book   | vawamei@maine.edu     | 04/16/2024     | Completed       | 👁 View 💊 URL 📫 Approve 📭 Deny |
| Legal Aid  | Allie Gator | services@legalaid.org | 04/12/2024     | Edits Requested | Sview & URL                   |

#### Submitting Approved Subgrantee Data

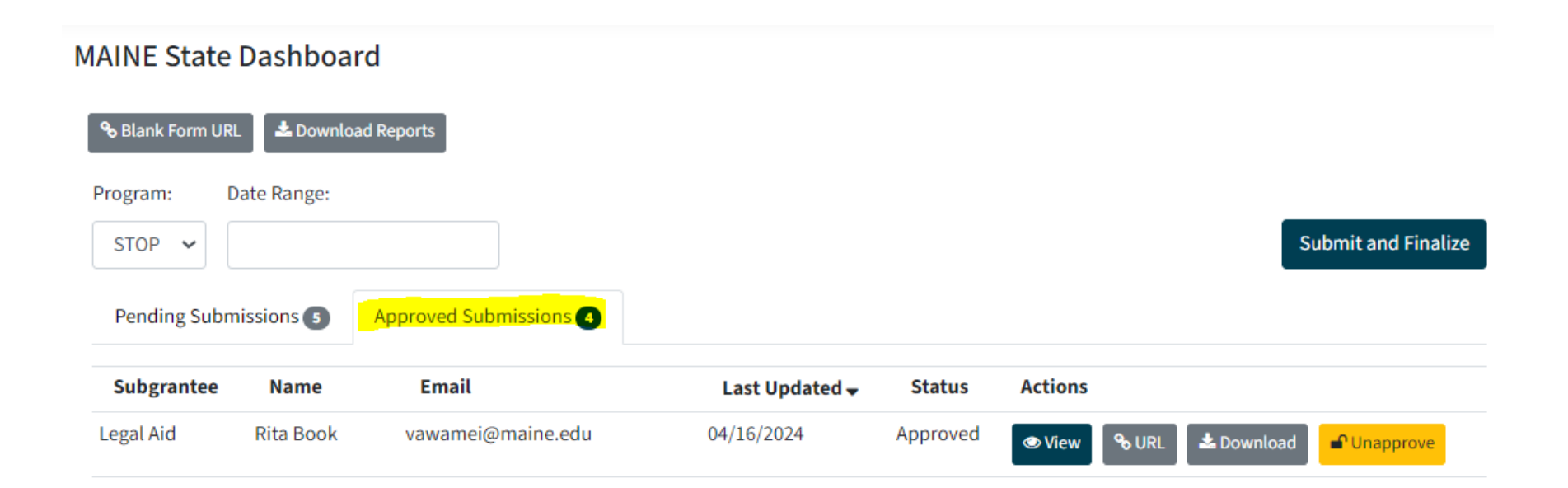

## **Sending Report Links to Subgrantees**

#### State Dashboard

| % Blank Form | URL 🕹 Download | d Reports               |
|--------------|----------------|-------------------------|
| Program:     | Date Range:    |                         |
| STOP 🗸       |                |                         |
| Pending Su   | bmissions 128  | Approved Submissions 32 |

## Navigating Subgrantee Reports

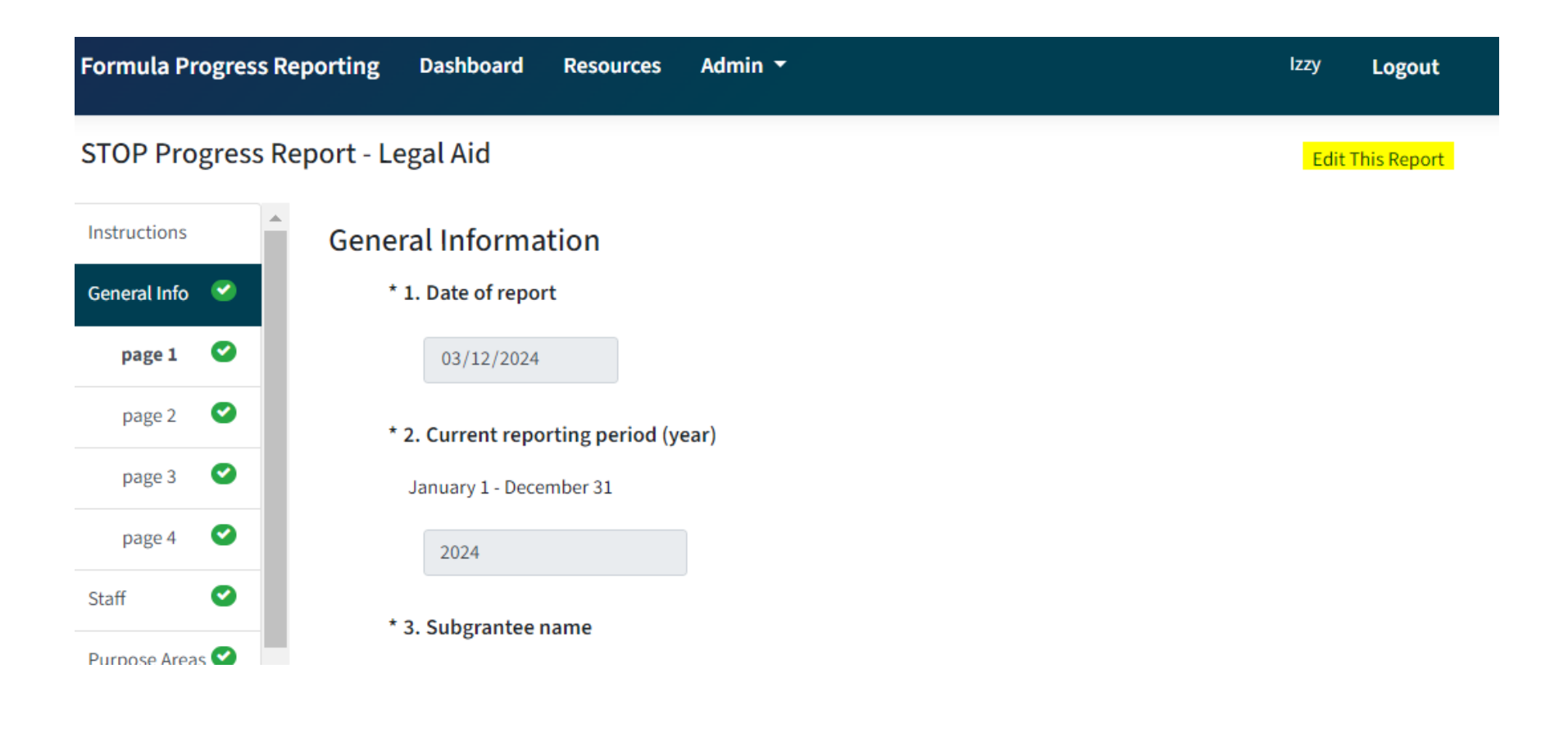

## **Navigating Subgrantee Reports**

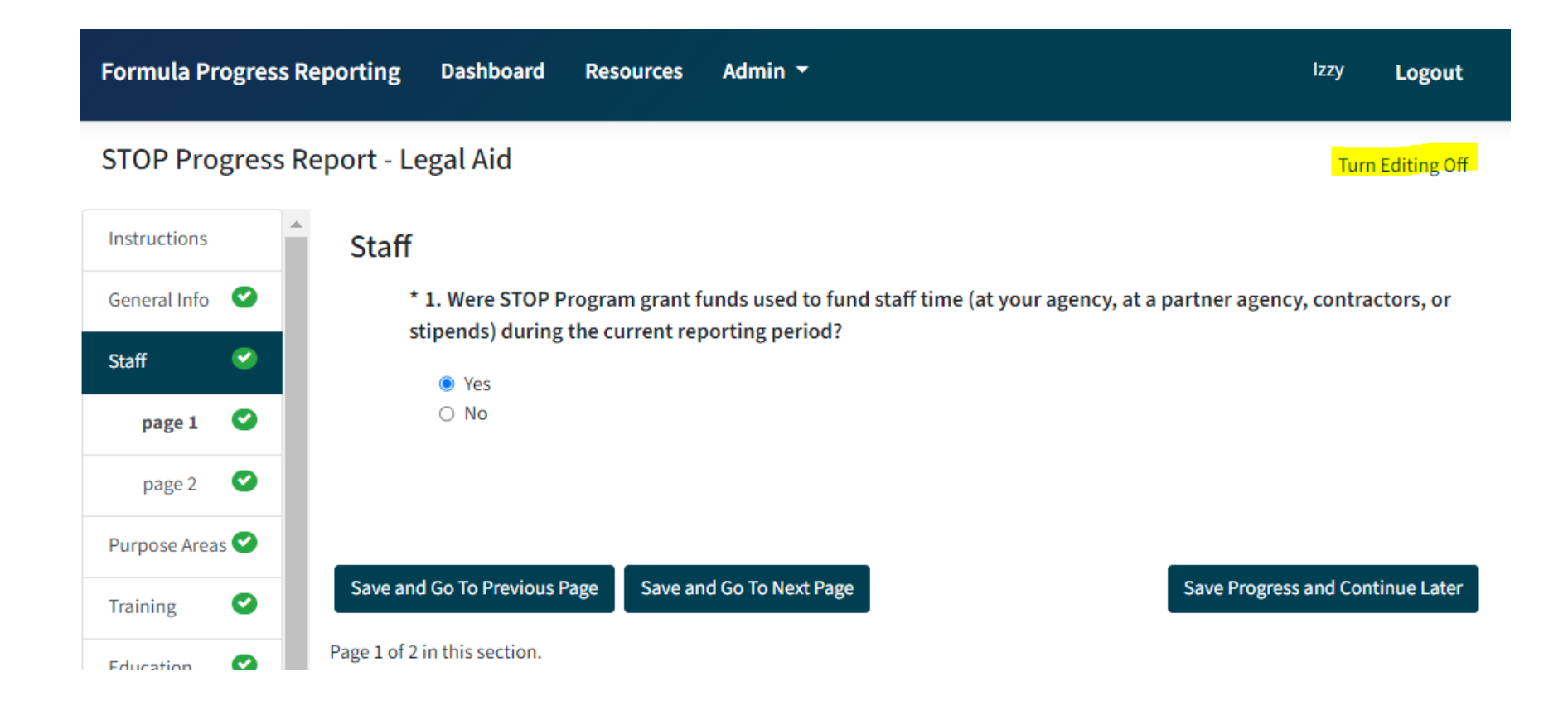

## Filling Out Subgrantee Reports

- Anyone with a particular unique report link will be able to access that report
- An Administrator can fill out a subgrantee report on behalf of a subgrantee
- Required questions are marked with an asterisk
- Question numbers in each section are dynamic and start over at the beginning of each section

### Validation Requirements

- Validation errors will be indicated in the report a few different ways:
  - A red error message will appear on the page next to the field with the error;
  - A yellow exclamation point will appear in the navigation pane next to the page and section that contains the error; and
  - The 'Validate and Submit' page will list out any sections that contain validation errors.

#### **Password Support**

#### If you forget your password or need a new one, you can click "Forgot Password" on the login page

| Login           |
|-----------------|
| Email           |
| Password        |
| Forgot Password |
| Sign in         |
| Sign in         |

login

This will bring you to a new page where you will enter your email address to receive an email with a link and instructions to reset your password

#### **Additional Resources**

- Sample Subgrantee Form (not a fillable PDF)
- Instructions on subgrantee reporting
- "How-To Navigate Admin Dashboard" guide and demonstration video
- "How-To Fill Out Subgrantee Report" guide and demonstration video
- STOP subgrantee report question-by-question instructional video
- Recording of today's webinar including transcript and Spanish translation will be available soon!

## **ALSO STAAR Project**

#### **Resources:**

- STOPGrants.org
- Our new E-Learning Course: <u>Preparing for the STOP Implementation</u> <u>Planning Process</u>
- Resource Library on STOPGrants.org
- Zoom <u>registration</u> for TA Clinics

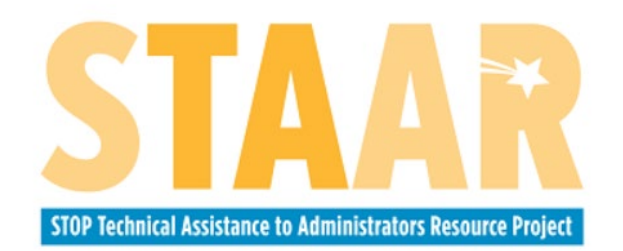

#### **STAAR Project Contact** Information:

alsostaarprojectta@also-chicago.org

## Who do I call for help? (I of 3)

If you have questions or need technical support with submitting your Administrator Report into JustGrants (e.g. login or password assistance)

> JustGrants OVW Support phone and email: 1-866-655-4482 OVW.JustGrantsSupport@usdoj.gov

JustGrants Support website: https://justicegrants.usdoj.gov/user-support

## Who do I call for help? (2 of 3)

- If you have questions about allowable activities
- If you have questions related to the statutory requirements of distributing funding
- If you cannot submit your Administrator Report by the deadline, June 30, 2024

#### Please contact your OVW Grant Specialist!

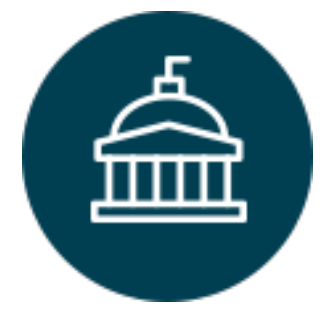

Office on Violence Against Women 202-307-6026

https://www.justice.gov/ovw

## Who do I call for help? (3 of 3)

- For technical and logistical support using the new subgrantee progress reporting tool
- If you have questions on the content of subgrantee or administrator reporting
- If you would like to receive technical assistance directly from staff via email or phone

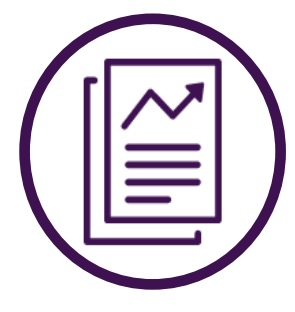

VAWA Measuring Effectiveness Initiative I-800-922-VAWA (8292) vawamei@maine.edu www.vawamei.org

#### **Any Questions?**

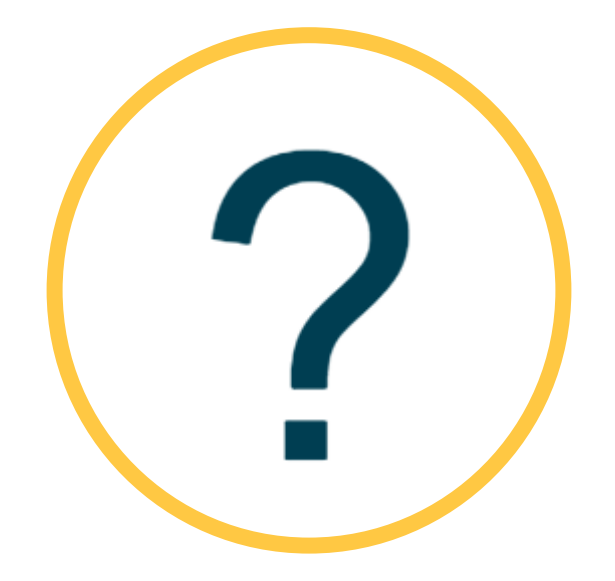

#### Thank you!

#### VAWA Measuring Effectiveness Initiative I-800-922-VAVVA (8292) <u>vawamei@maine.edu</u> <u>www.vawamei.org</u>